# IUTA / Khan Academy Instructivo para Registro

Versión 8-2015-2

#### Motivación:

El IUTA, en la mejor disposición de ayudar a nuestros estudiantes y contribuir con el desarrollo económico y social de Venezuela, ha decidido proponerles a nuestros estudiantes la posibilidad de realizar cursos de modalidad en línea y de manera **GRATUITA** sobre distintas asignaturas necesarias para el desarrollo de la actividad académica universitaria.

Esos cursos, no sustituyen bajo ningún concepto las clases que se dictan en la institución, no son conducentes a título, ni el IUTA entrega alguna certificación por la realización de los mismos. Son cursos de apoyo creados y dictados por la Organización sin fines de lucro Khan Academy cuya sede se encuentra en los Estados Unidos.

La misión de Khan Academy es: **"proporcionar una educación gratuita, de clase mundial para cualquiera, en cualquier lugar".** 

Fieles creyentes del desarrollo mundial en el que estamos inmersos, el IUTA ha querido ofrecer a nuestros estudiantes nuevos, la posibilidad de matricularle en Khan Academy en el curso de **Algebra Básica**, con el objetivo de que, no solo estén inmersos dentro de los nuevos desarrollos que en materia de educación existen, sino que refuercen los conocimientos que adquirieron en bachillerato con miras a un mejor desempeño en su transitar por la vida universitaria.

Invitamos pues a todos a iniciarse en esta fabulosa alternativa.

### **REGISTRO EN KHAN ACADEMY**

#### **Requisitos**:

- 1.- Tener correo electrónico
- 2.- Tener acceso a computador o dispositivo móvil con Internet y capacidad de ver y escuchar videos
- 3.- Tener deseos de ser estudiante del IUTA
- 4.- Estar motivado a reforzar lo aprendido en bachillerato y prepararse para la vida universitaria.

#### Procedimiento:

1.- Ingresar a la web del IUTA: <u>www.iuta.edu.ve</u> o directamente a la web de Khan Academy en: <u>https://es.khanacademy.org/</u> Si ingresa a la web de Khan Academy, continua en el paso 5 de esta guía.

2.- Selecciona la sede Anaco

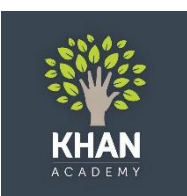

3.- Ubicar en la web el logo de Khan Academy:

y hacer click en el mismo

4.- Se ingresa a la web en español de Khan Academy: https://es.khanacademy.org/

5.- En la página de Khan Academy, hacer click en el botón que dice Empieza a aprender ahora

## Lo único que necesitas saber es que

Tú Puedes aprender cualquier cosa

Es gratis. Para todo el mundo. Para siempre.

Empieza a aprender ahora

6.- Hay tres formas de registrase;

Via Facebook

Via correo Gmail

Creando tu propia cuenta.

Escoge la forma que mejor te convenga

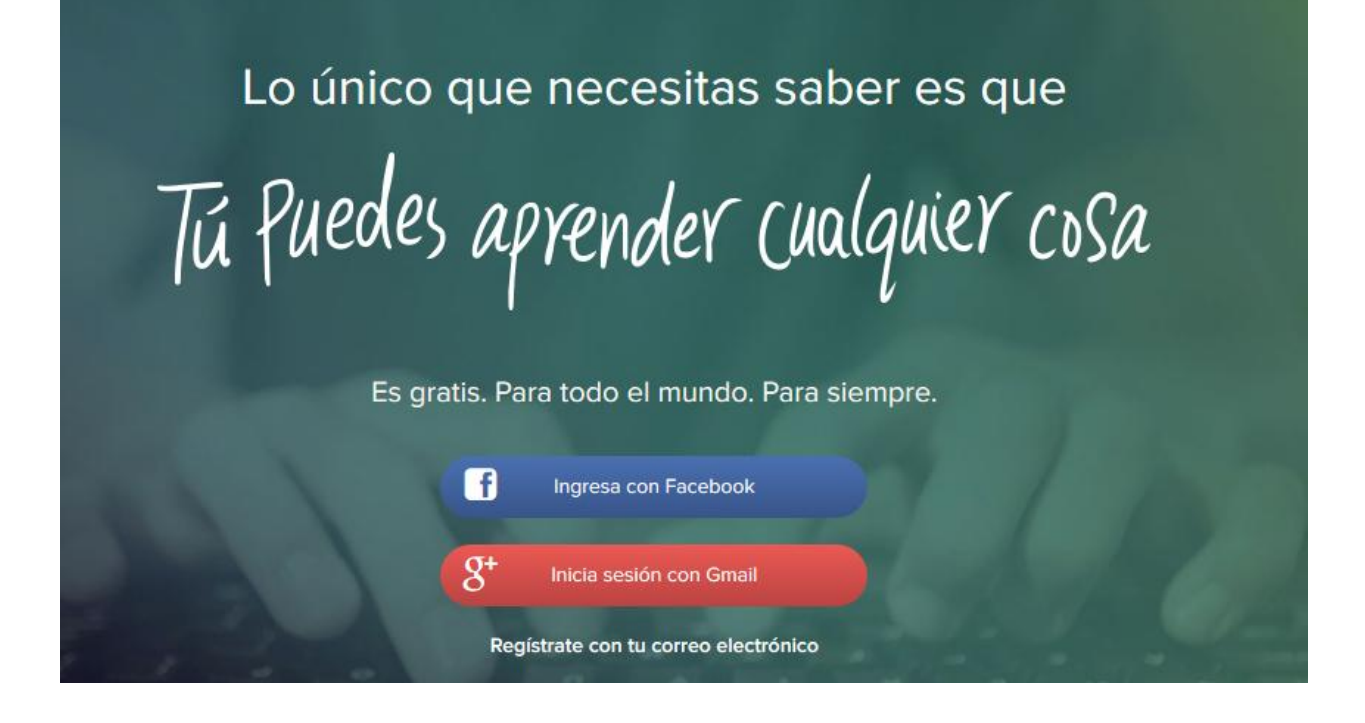

7.- Al completar los datos de registro, ir a la sección Tutores

| KHANACADEMY Temas - | Q Busca temas, habilidades y videos |             |                 |                     |         |  |  |
|---------------------|-------------------------------------|-------------|-----------------|---------------------|---------|--|--|
|                     |                                     |             | N               |                     |         |  |  |
|                     | Inicio                              | Perfil Meda | llas Progreso I | Discusión Proyectos | Tutores |  |  |
|                     |                                     |             |                 |                     |         |  |  |

8.- Agrega al Tutor IUTA quien te guiara durante todo el proceso utilizando el código:

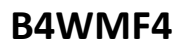

| Ø KHAN | ACADEMY                                                        | Temas 💌                                                       | Q Busca temas        | s, hab           | ilidades   | y videos           |
|--------|----------------------------------------------------------------|---------------------------------------------------------------|----------------------|------------------|------------|--------------------|
|        |                                                                |                                                               | /                    |                  | L          |                    |
|        |                                                                |                                                               | In                   | nicio            | Perfil     | Medallas           |
|        | Los tutores tie<br>Agrega u<br>Introduce el o<br>tutor/profeso | nen acceso a toc<br>I <b>n tutor</b><br>código de clase<br>r: | da tu información de | e Khan<br>correc | o electró  | iy.<br>Inico de tu |
|        | B4WMF4                                                         |                                                               |                      | Un               | ete a la ( | clase              |

9.- Veras el curso Fundamentos de Algebra.

| Temas 👻 🔍 Busca temas, habilidades y videos |                               |          |                                                                                                    |                                                                                                    |       |
|---------------------------------------------|-------------------------------|----------|----------------------------------------------------------------------------------------------------|----------------------------------------------------------------------------------------------------|-------|
|                                             | /                             |          |                                                                                                    | 19                                                                                                    |       |
|                                             | Inic                          | o Perf   | il Medallas                                                                                                    | Progreso                                                                                                    | Di    |
| TUALMENTE TI                                | RABAJANDO EN                  |          |                                                                                                    |                                                                                                    |       |
| xy                                          | Matemáticas<br>Fundamen       | tos de a | álgebra                                                                                                    | ×                                                                                                    |       |
|                                             | 0% dominado<br>0/88 habilidad | es compl | etadas                                                                                                    |                                                                                                    |       |
|                                             | Empeza                        | 5        |                                                                                                    |                                                                                                    |       |
|                                             |                               | Temas    | Temas Q Busca temas, habilidade   Inicio Perfe   TUALMENTE TRABAJANDO EN     Matemáticas   Fundamentos de a   0% dominado   0/88 habilidades compl | Temas Q Busca temas, habilidades y videos   Inicio Perfil Medallas  TUALMENTE TRABAJANDO EN  Matemáticas  Fundamentos de álgebra  0% dominado 0/88 habilidades completadas  Empezar | Temas |

10. Imprime esa hoja y consígnala dentro de tu paquete de inscripción en Control de Estudios